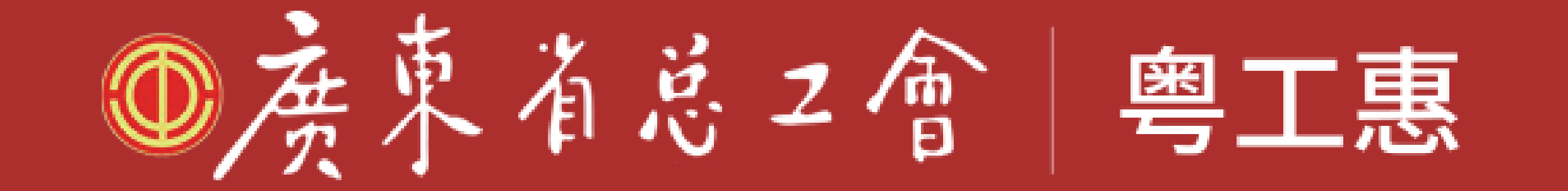

## 实在进展及登记入会指面

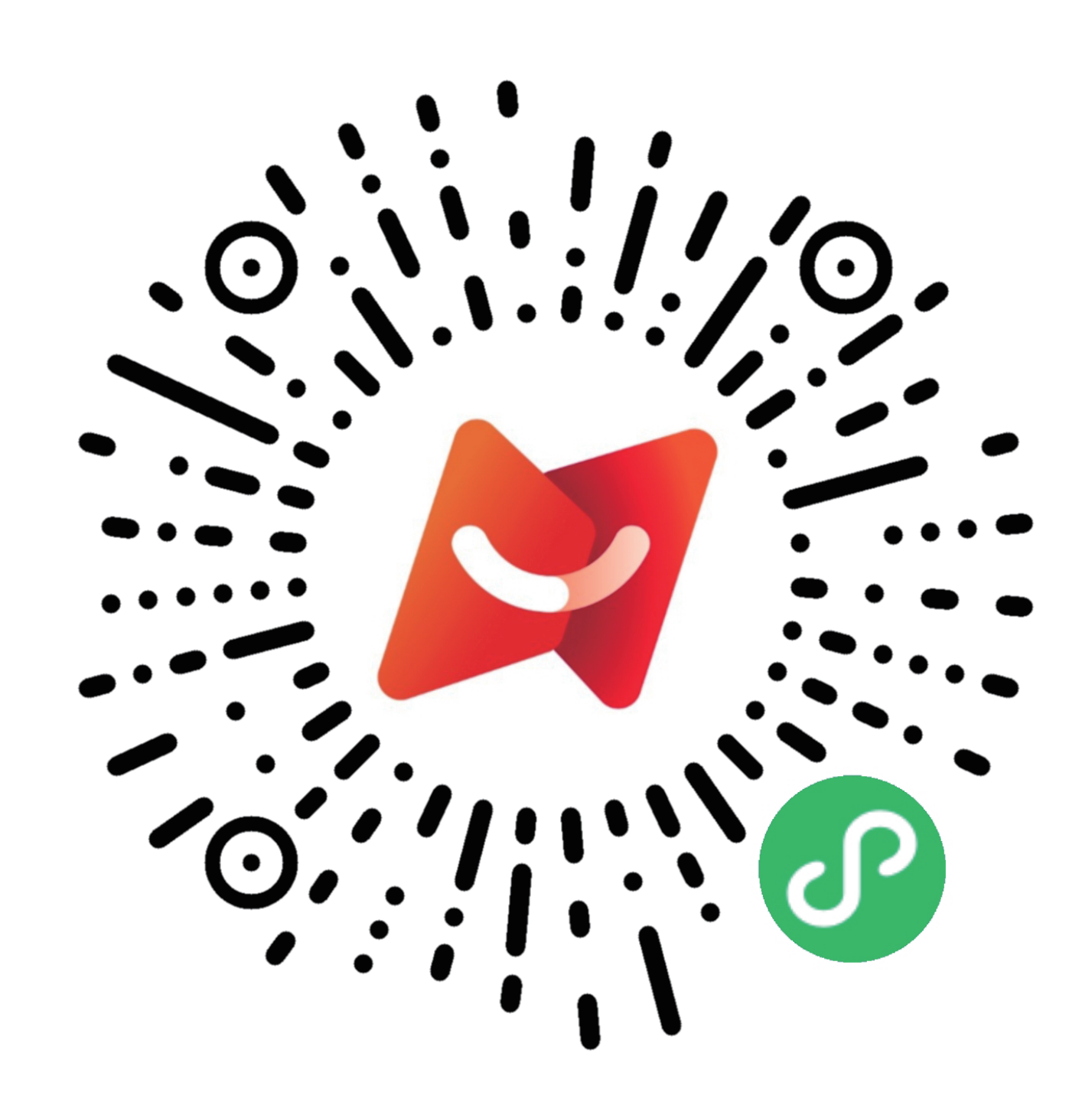

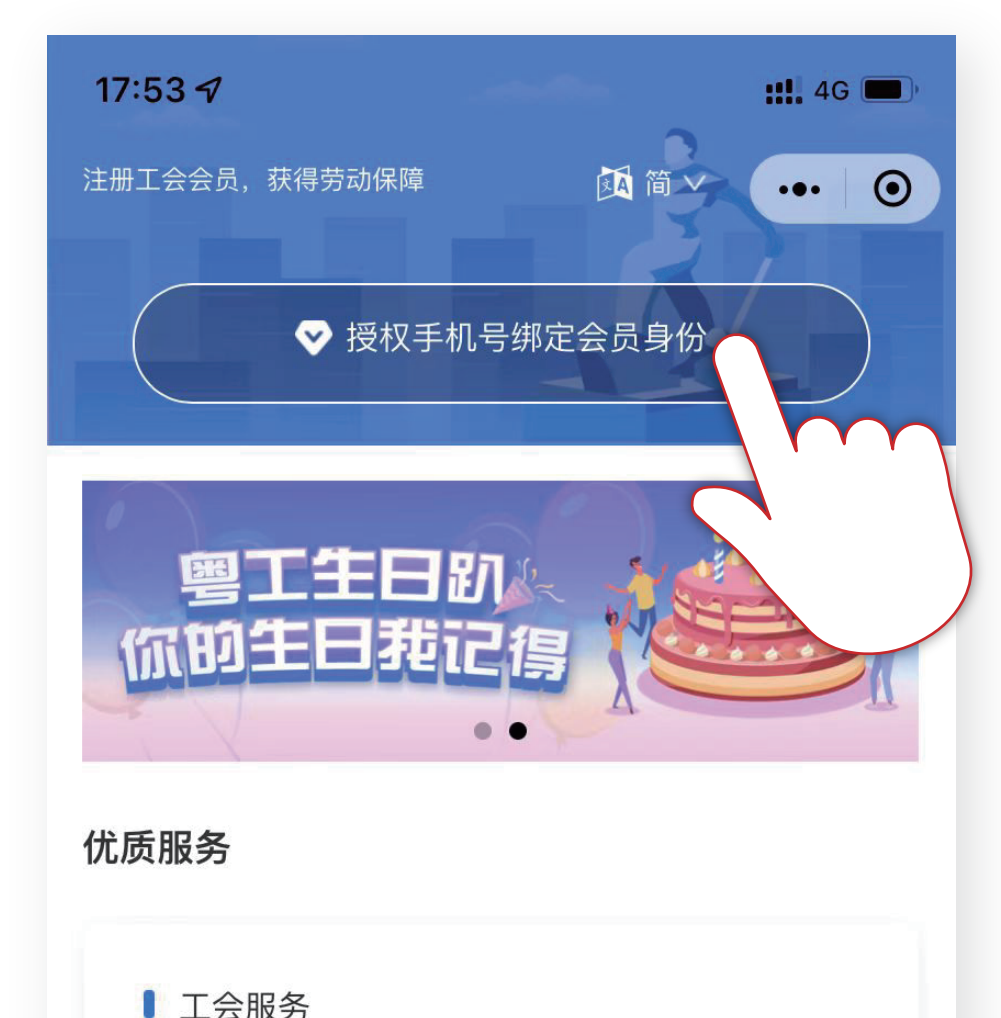

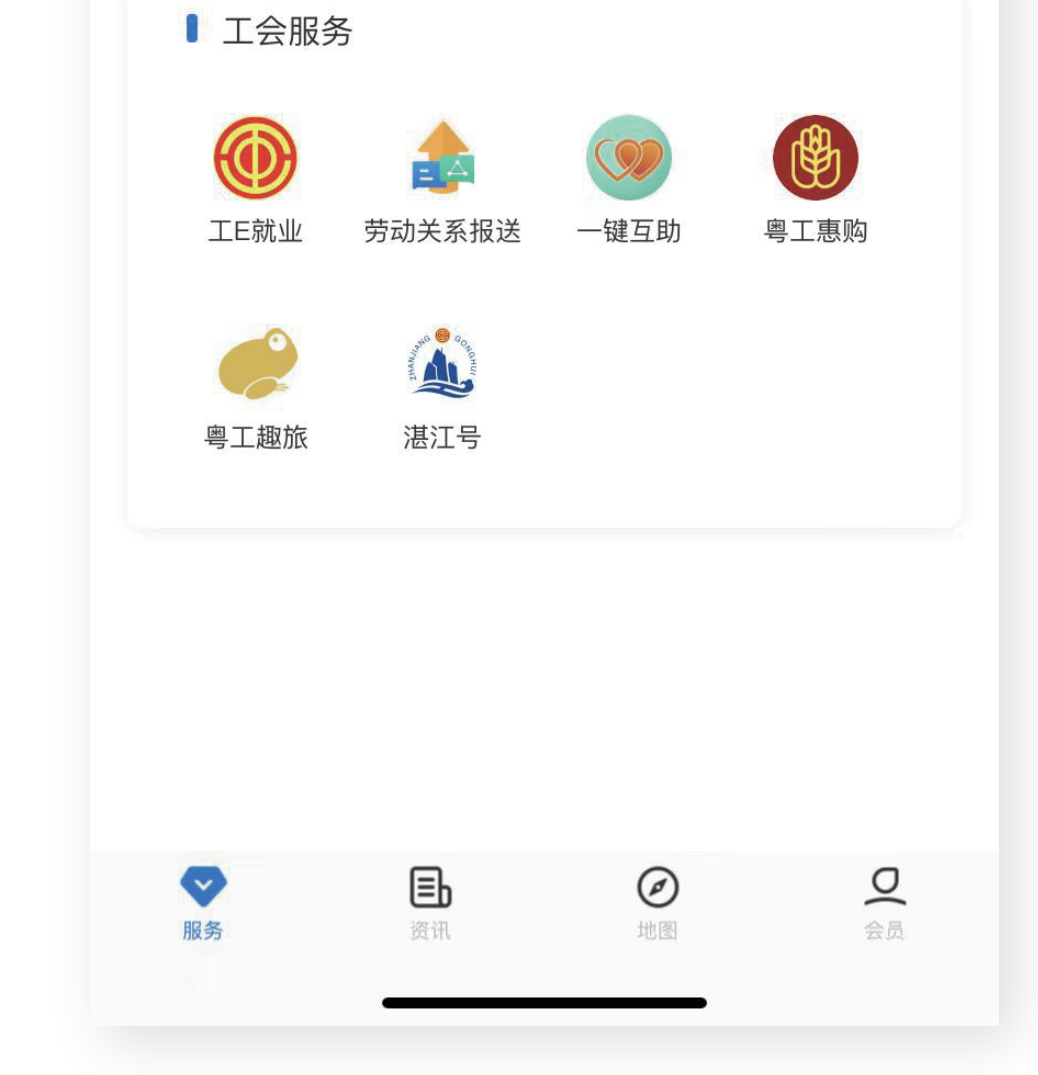

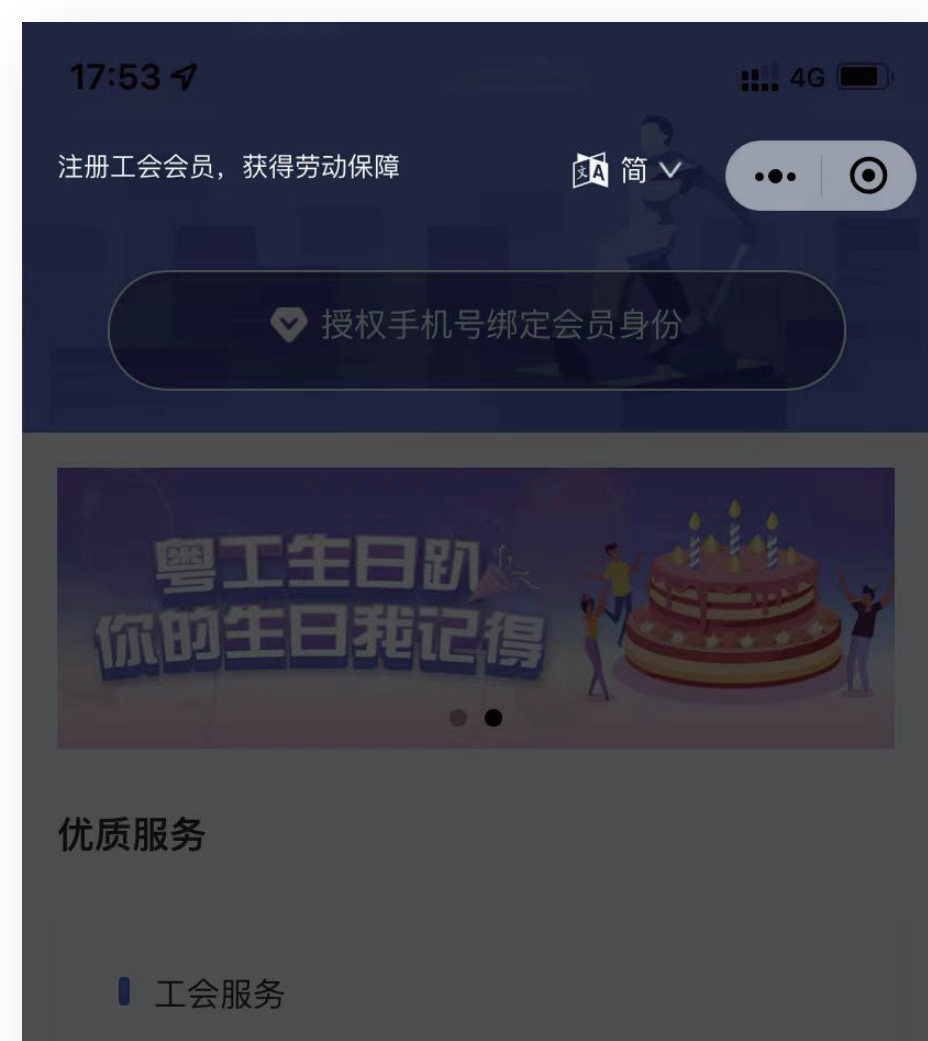

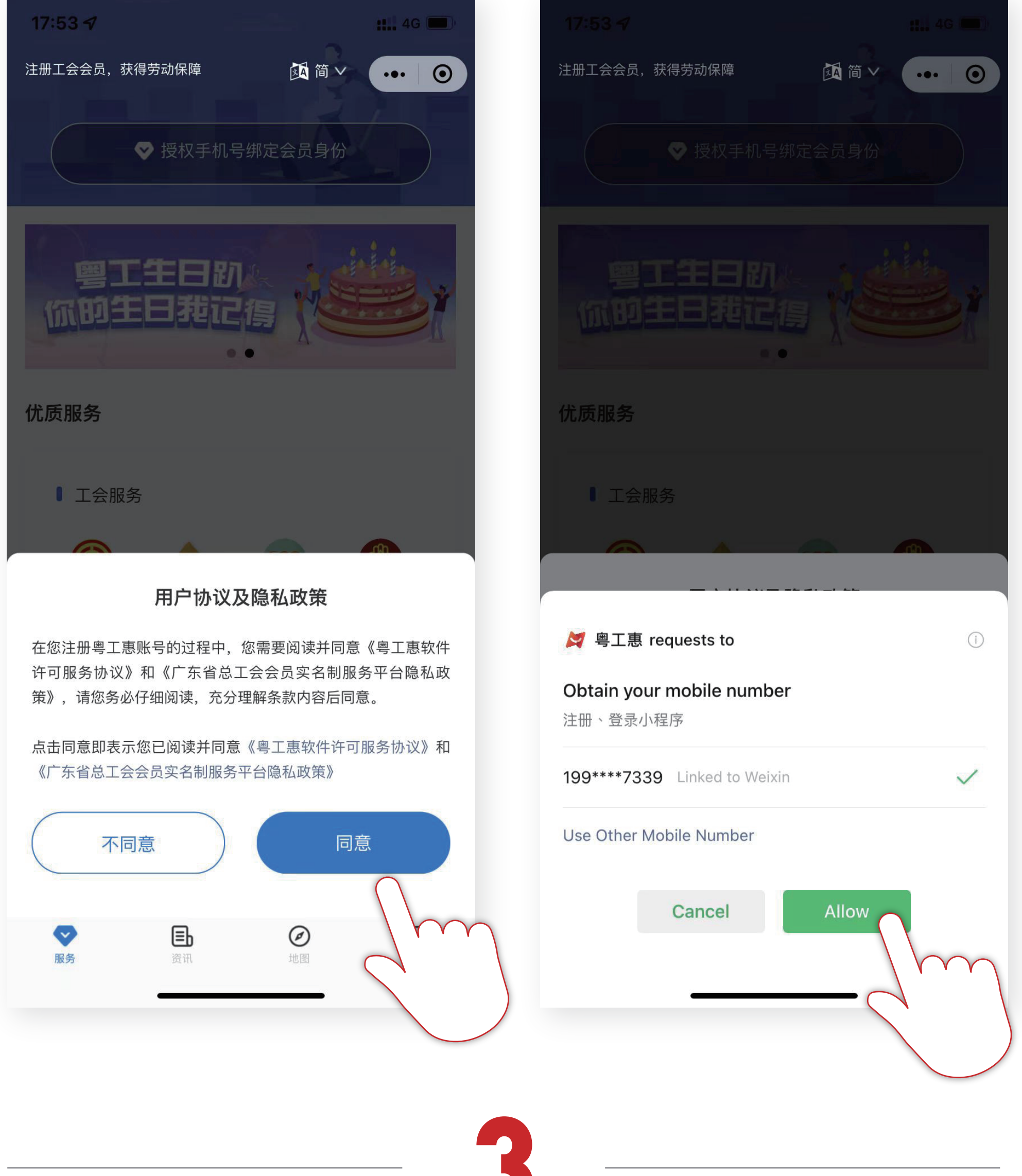

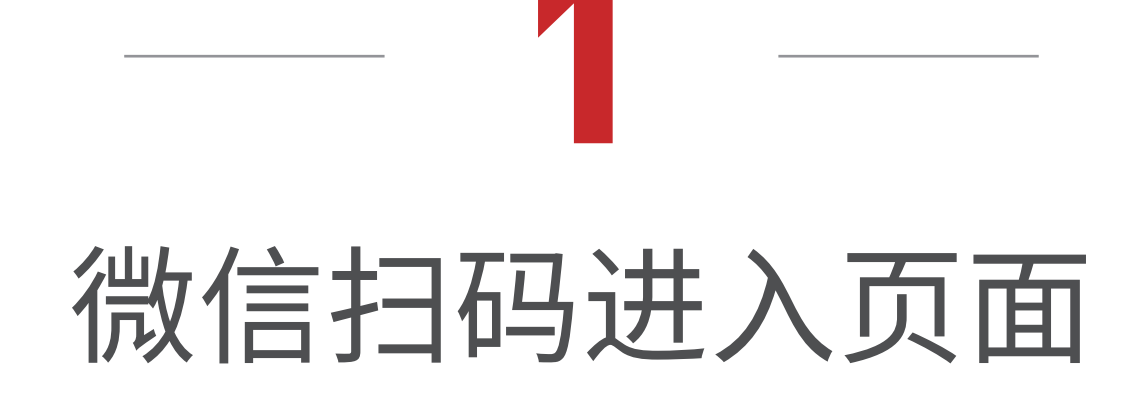

点击「授权手机号 绑定会员身份」

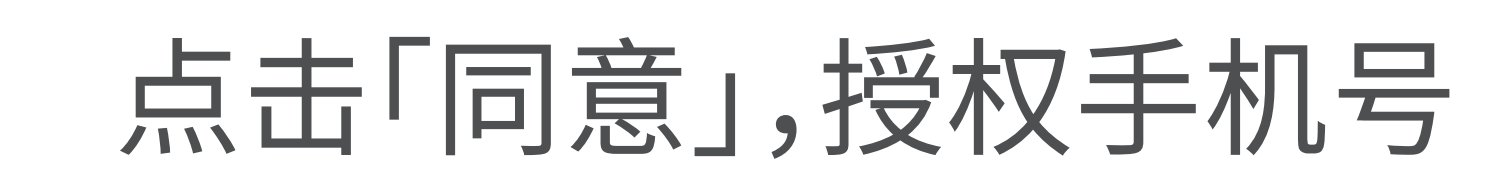

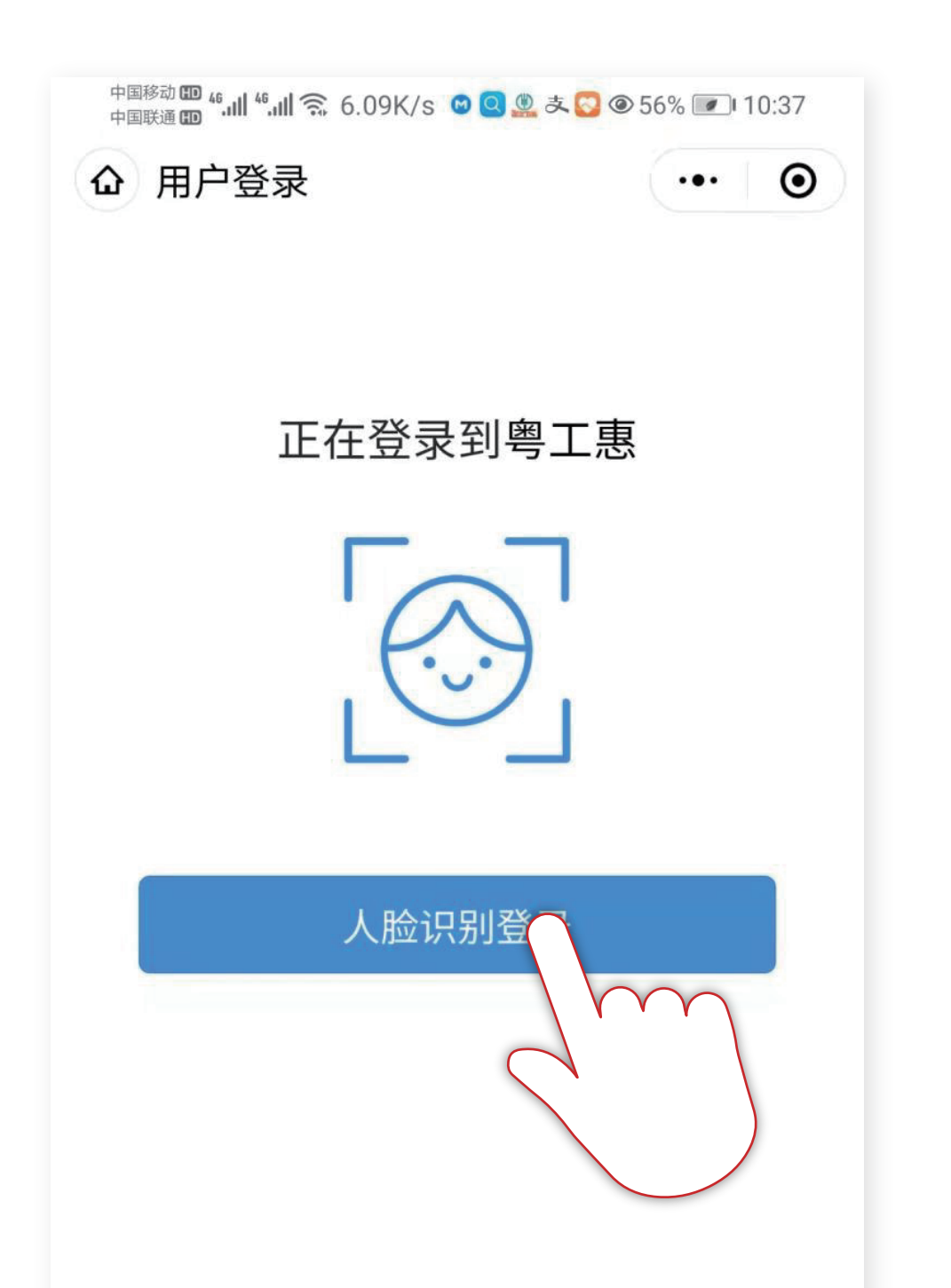

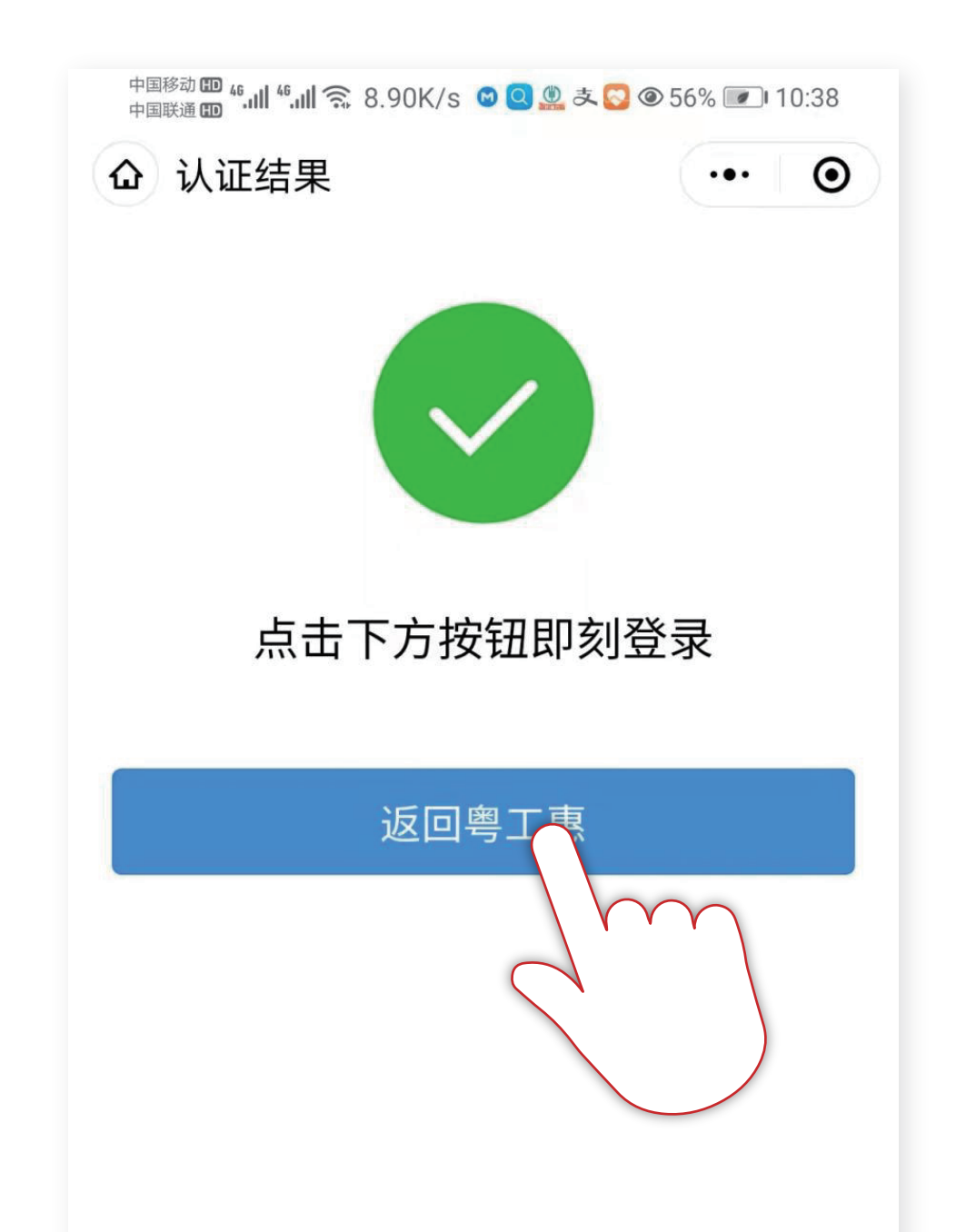

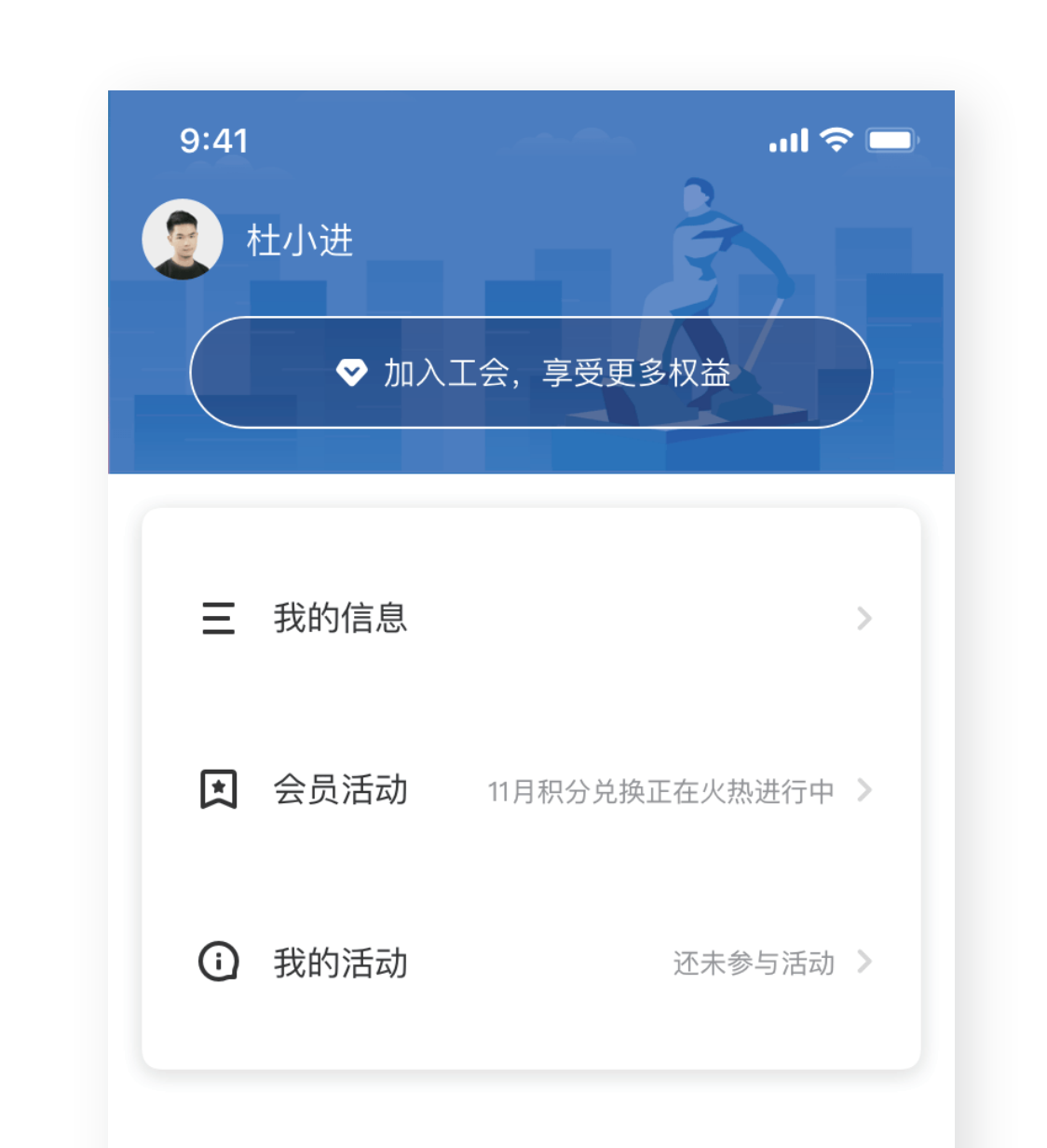

本服务由数字广东公司提供技术支持 广东省政务服务数据管理局保障您的个人信息安全 咨询电话: 12345

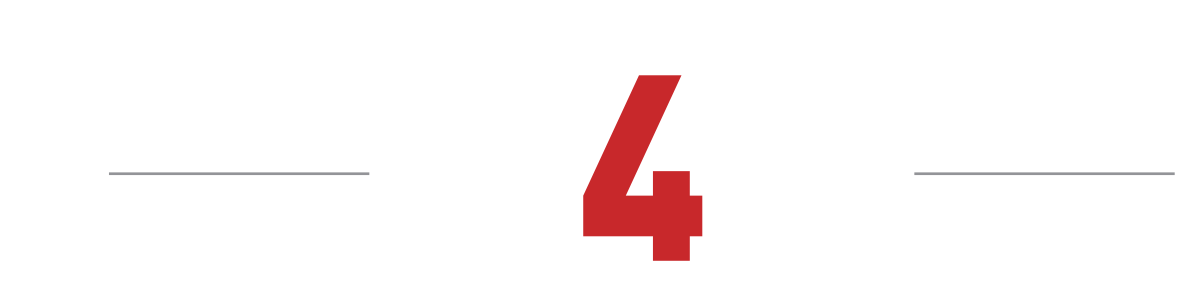

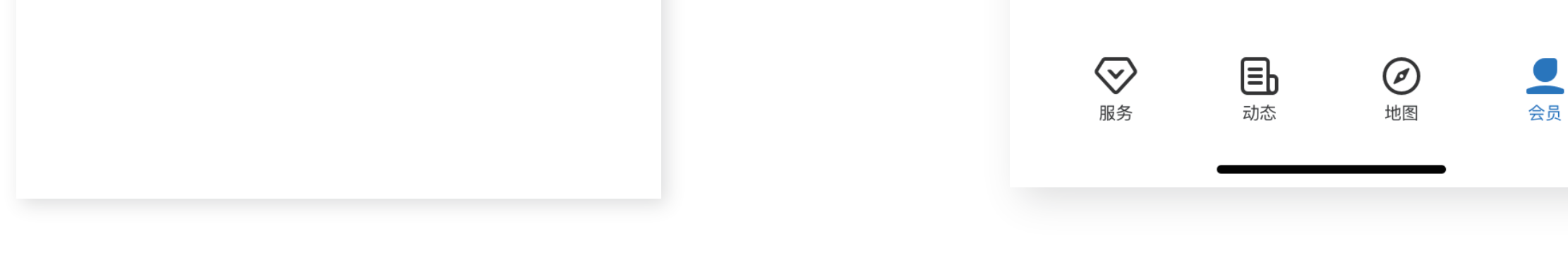

## 完成注册后返回「粤工惠」小程序,申请加入工会

跳转至「粤信签」小程 序完成人脸识别验证

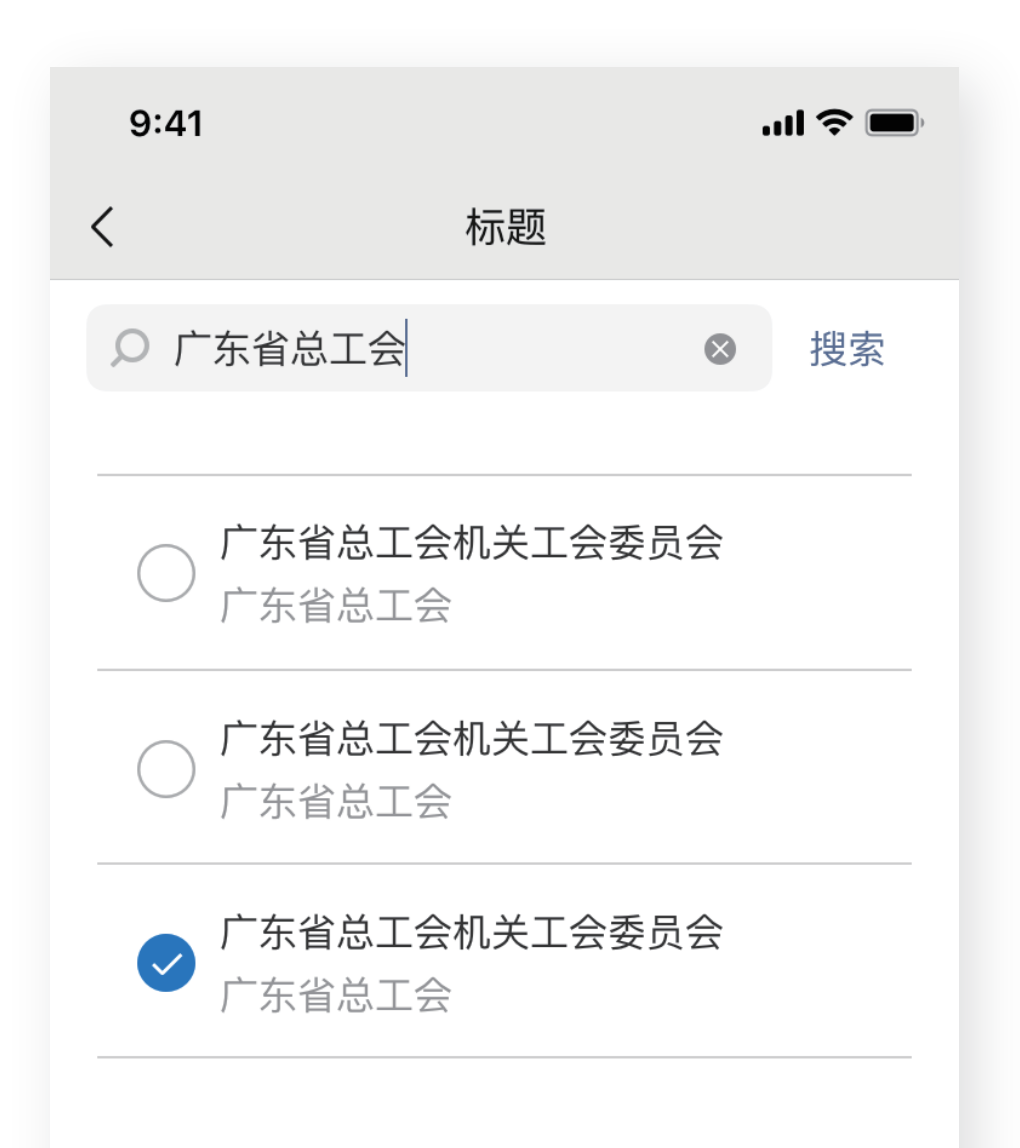

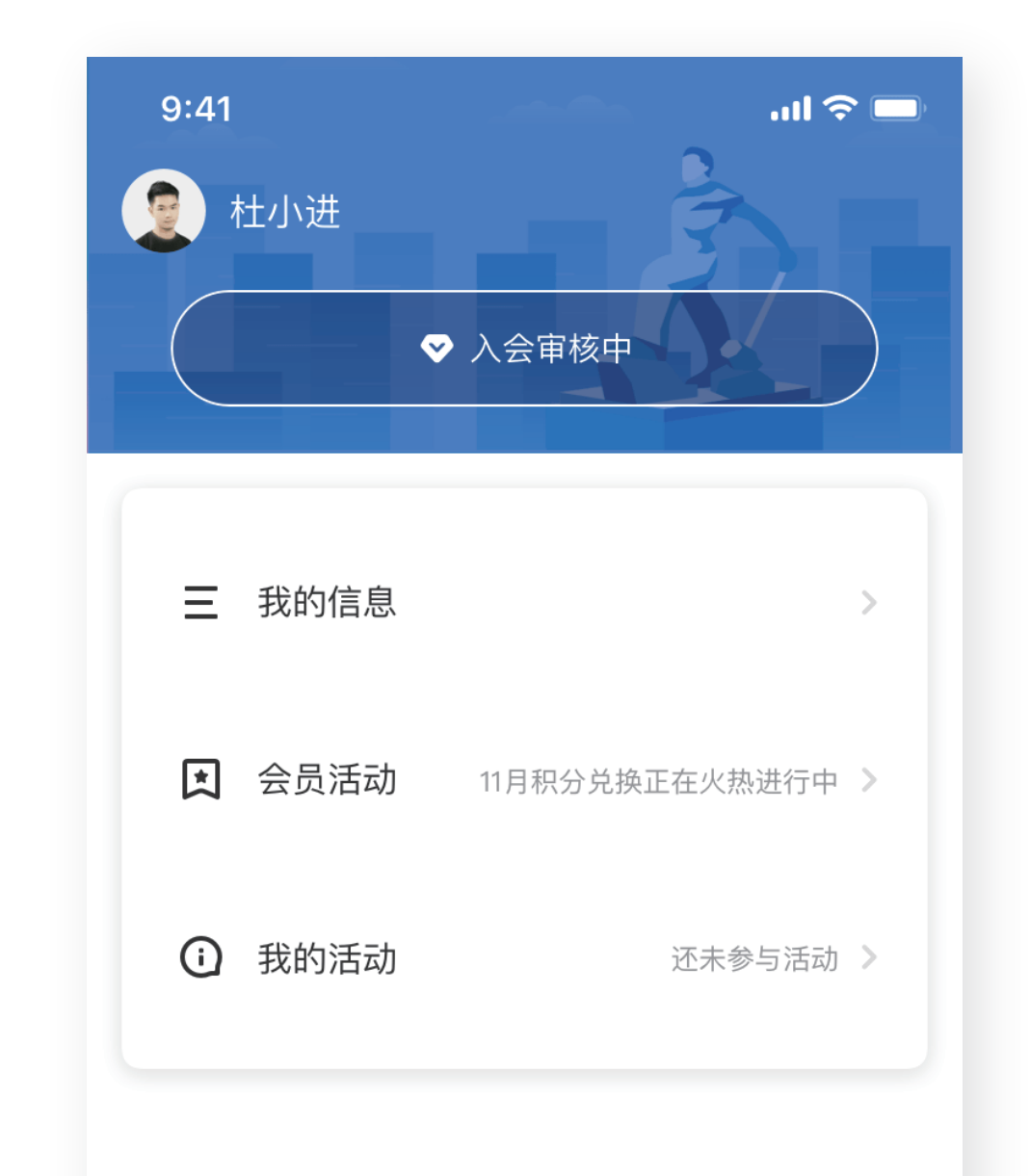

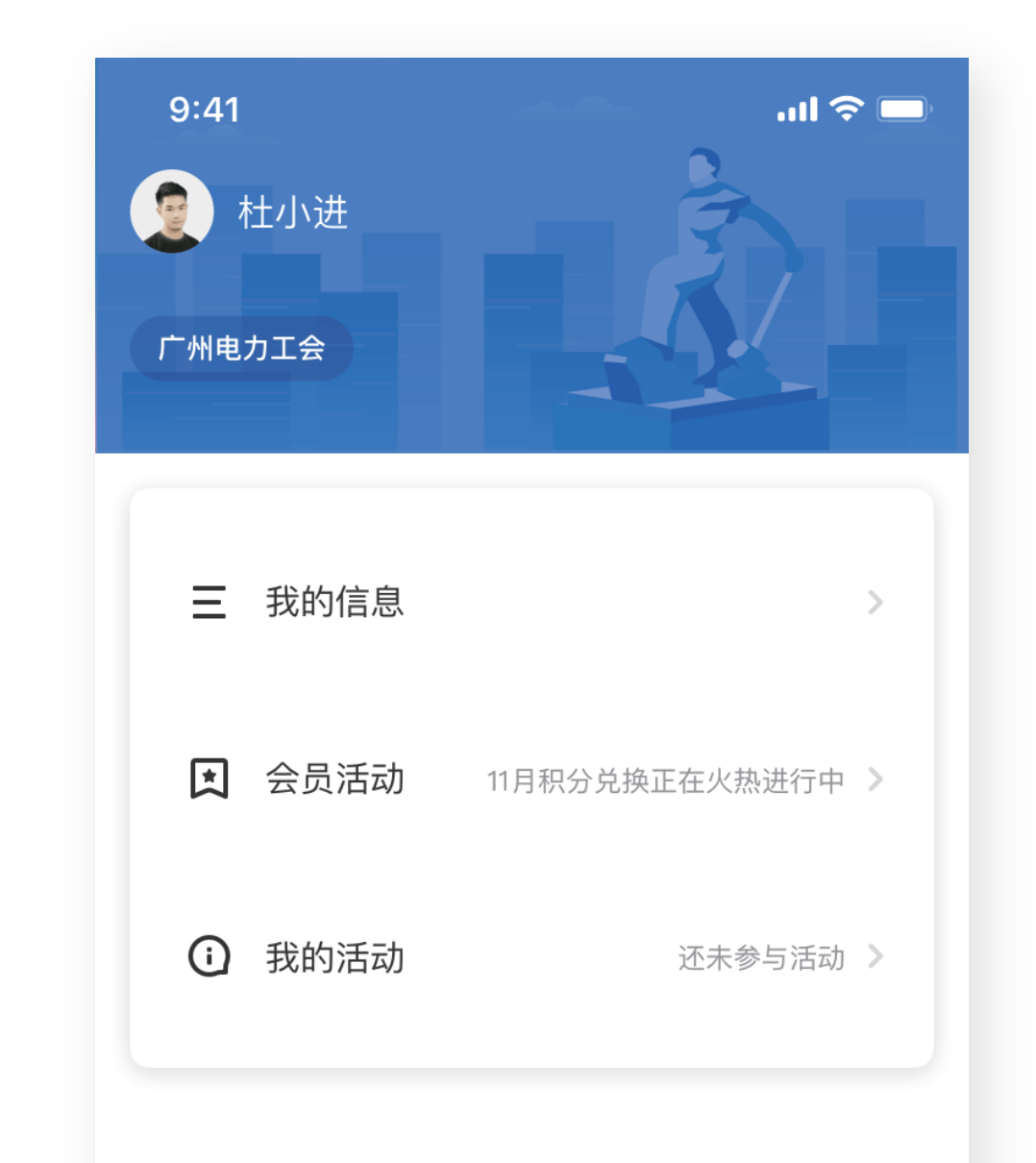

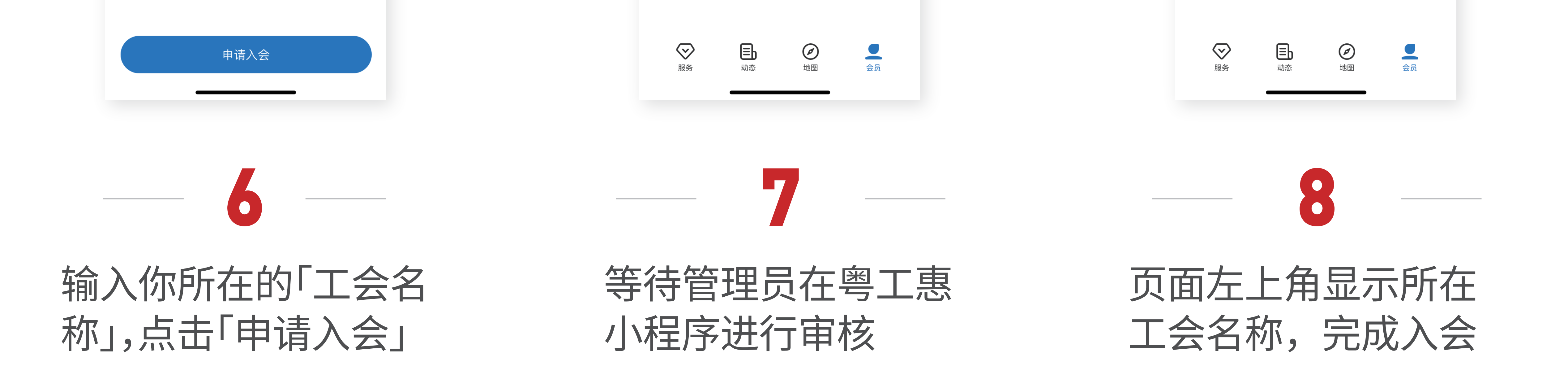

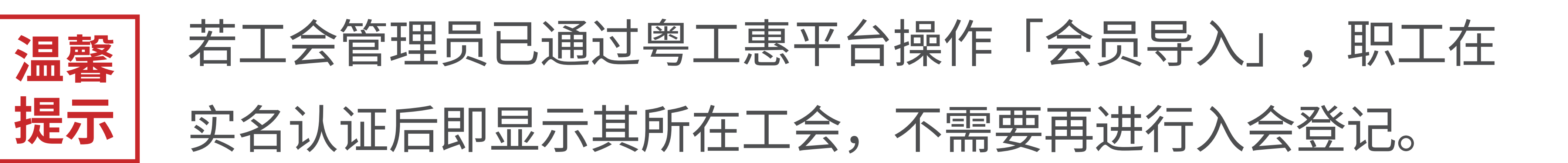

## 一方明完成实名认证 享专属会员福利,参与粤工惠会员活动!